## Canceling a case booked with Surgical Case Manager

NOTE – If you have opened the patient's chart and opened the Perioperative Doc tab (even if you haven't charted anything on the OR record), you will not be able to cancel the case.

You will need to terminate the OR record. Refer to Terminate OR record

1. Open Surgical Case Manager. Select the Cancel Case icon <sup>O</sup>.

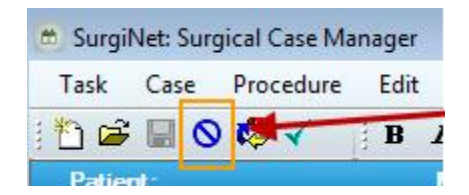

2. A 'Select Case' window will open, which looks just like the Case Selection screen.

| BurgiNet: Surgical Case Manager Task Case Procedure Edit     Definition     Definition     Definition | : View Help<br>I 및 ≣ ≣ ≣<br>M                                                                   | • 8 • <b>4</b> 4<br>SSN: DO                                                                                                    | - • ×                                                                                                    | Normal + Arial, C • Arial                                                                                                    |
|----------------------------------------------------------------------------------------------------|-------------------------------------------------------------------------------------------------|----------------------------------------------------------------------------------------------------|----------------------------------------------------------------------------------------------------|----------------------------------------------------------------------------------------------------|
| Scheduling Information: Scheduling Information: Surgeon: Pitonty: Scheduled Procedures:               | Select Case<br>Check In Assou<br>Select By:<br>Date<br>Person<br>Case Number<br>Provider<br>MRN | ciate Encounter Change Add-On Status S<br>Cateria:<br>• From Date: 2018/Apr-01                                                                                                    | ign Document   Print<br>• To Date: 2018-May-25                                                                                                    | Preview                                                                                                    |
| Add Modfy []                                                                                          | Checked In                                                                                      | Status Person Name<br>ZTEST, PATIENT FOUR<br>ZZTEST, PATIENT BEDTWENTY<br>ZZTEST, PATIENT BEDTWENTY<br>ZZTEST, PATIENT SEPONERTE<br>ZZTEST, PATIENT TWO<br>ZZ TEST, PATIENT SEVEN<br>ZZ TEST, PATIENT SEVEN<br>ZZ TEST, PATIENT THRE<br>ZZTEST, PATIENT THRE | Surgery Date         Surgery           2018.May-29         10.22           2018.May-28         0.940           2018.May-28         17.55           2018.May-28         17.20           2018.May-28         17.20           2018.May-28         16.46           2018.May-24         08.30           2018.May-24         09.10           2018.May-24         09.10           2018.May-24         09.10           2018.May-24         09.00 | y Time (Case Number ¥ Primay) / a<br>CHDR 2013-5494 (Lawrein)<br>CHDR 2013-5494 (Lawrein)<br>CHDR 2013-5494 (Lawrein)<br>CHDR 2013-5464 (Carpal T<br>CHDR 2013-5454 (Carpal T<br>CHDR 2013-5454 (Carpal T<br>CHDR 2013-5454 (Carpal T<br>CHDR 2013-5454 (Carpal T<br>CHDR 2013-5454 (Carpal T<br>CHDR 2013-5454 (Carpal T<br>CHDR 2013-5454 (Carpal T<br>CHDR 2013-5454 (Carpal T<br>CHDR 2013-5454 (Carpal T<br>CHDR 2013-5454 (Carpal T<br>CHDR 2013-5454 (Carpal T<br>CHDR 2013-5454 (Carpal T<br>CHDR 2013-5454 (Carpal T<br>CHDR 2013-5454 (Carpal T)<br>CHDR 2013-5454 (Carpal T)<br>CH |

3. Click "Retrieve". Highlight the case you want to cancel. Double-click on the case or click "OK".

| n<br>Number<br>Jer | * From | Date: 2018-Apr-01 📮 ▪ 1     | o Date: 2018- | May-29       | ▼ Retrieve      |           |
|--------------------|--------|-----------------------------|---------------|--------------|-----------------|-----------|
|                    | Status | Person Name                 | Surgery Date  | Surgery Time | Case Number 🔻   | Primary I |
|                    |        | ZZ TEST, PATIENT FOUR       | 2018-May-29   | 10:22        | QEHOR-2018-3649 | Laparos   |
|                    |        | ZZTEST, PATIENT BEDTWENTY   | 2018-May-28   | 09.40        | QEHOR-2018-3648 | Embolec   |
|                    |        | ZZTEST, PATIENT BEDFOURTEEN | 2018-May-28   | 17:55        | QEHOR-2018-3647 | Carpal T  |
|                    |        | ZZTEST, PATIENT NONCANADIAN | 2018-May-28   | 17:20        | QEHOR-2018-3646 | Carpal T  |

- 4. A window will appear where you enter
  - the surgeon's name,

- your name (free text)
- select a reason from the available drop-down.
- 5. Click OK.

| 🖳 ZZ TEST, PATIENT FOUR       | 🖳 ZZ TEST, PATIENT FOUR - [Cancel Case 👝 💿 📧             |  |  |  |  |  |
|-------------------------------|----------------------------------------------------------|--|--|--|--|--|
| The case you are about to o   | The case you are about to cancel is summarized as below: |  |  |  |  |  |
| Case Number:                  | Case Number: QEHOR-2018-3649                             |  |  |  |  |  |
| Person: ZZ TEST, PATIENT      |                                                          |  |  |  |  |  |
| Primary Procedure:            | Laparoscopy                                              |  |  |  |  |  |
| Primary Surgeon:              | Gillis, Alexander Willia 😑                               |  |  |  |  |  |
| Primary Anesthesiologist:     | Farmer, Stephen R, MD                                    |  |  |  |  |  |
| Scheduled Date/Time:          | 2018-May-29 10:22                                        |  |  |  |  |  |
| Priority Type:                | E1                                                       |  |  |  |  |  |
| Cancellation meuosted for au  |                                                          |  |  |  |  |  |
| Gillis, Alexander William, MD | Gillis Alexander William MD                              |  |  |  |  |  |
| Cancellation Requested By:    |                                                          |  |  |  |  |  |
| Karen Smith, OR Nurse Manager |                                                          |  |  |  |  |  |
| Cancellation Reason:          |                                                          |  |  |  |  |  |
| Scheduled In Error            | •                                                        |  |  |  |  |  |
| Case Details                  | OK Cancel                                                |  |  |  |  |  |

6. A window will appear to tell you the case was cancelled successfully. Click OK.

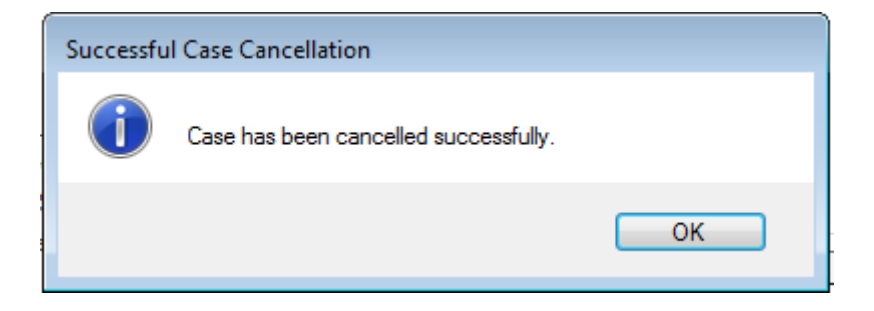

7. Close Surgical Case Manager, and click Retrieve on the Case Selection screen. The case you just cancelled will appear on the screen in red font with the word 'Cancelled' in the Status column.

| Status    | Surgery Date | Surgery Time | Case Number     | Person Name               | MBN       | Primary Procedure 🔻         |
|-----------|--------------|--------------|-----------------|---------------------------|-----------|-----------------------------|
|           | 2018-May-21  | 08:30        | QEHOR-2018-3637 | ZZTEST, PATIENT FOURTEEN  | 888000861 | Total Hip Arthroplasty Hyb  |
|           | 2018-May-24  | 08:00        | QEHOR-2018-3638 | ZZ TEST, PATIENT FOUR     | 888000855 | Total Ankle Arthroplasty (1 |
|           | 2018-May-24  | 10:56        | OEHOR-2018-3642 | ZZ TEST, PATIENT THREE    | 888000854 | Laparoscopy                 |
| Cancelled | 2018-May-29  | 10:22        | QEHOR-2018-3649 | ZZ TEST, PATIENT FOUR     | 888000855 | Laparoscopy                 |
|           | 2018-May-28  | 89.48        | QEHOR-2018-3648 | ZZTEST, PATIENT BEDTWENTY | 888888833 | Embolectomy (NONE)          |
|           | 2018-May-24  | 08:00        | QEHOR-2018-3639 | ZZTEST, PATIENT TWELVE    | 888000857 | Chalazion Cyst Excision (N  |
|           | 2018-May-24  | 08-30        | OFHOR-2018-3645 | 77 TEST PATIENT TWO       | 888000853 | Cataract Phace IOL (NON     |